## Install the wireless USB adapter 2 Connect to Wi-Fi (Windows 10 used as an example) Tenda (Windows 10 supported) Wait a moment until the initialization finishes. Now you can • Click 🖾 in the bottom right corner of your screen, select the Connected successfully. ODuble-click Windows Oouble-click the This PC icon. - Č- Tips connect to the Wi-Fi network. desired Wi-Fi network, and then click Connect If a wireless adapter has already been installed on your computer before, please uninstal the existing wireless adapter driver first. For detailed steps, see **Appendix 1**. 🧶 😥 🗏 🕫 | This PC File da XXXXX • Install the wireless USB adapter. → • ↑ 🕒 > This PC : ✓ ປັ Search This P - Connect your wireless USB adapter to a USB port on your computer **Quick Installation Guide** $\checkmark$ Date modified Type il<sup>®</sup> Quick access U18 is used as an example in the following figure. Disconnect Windows 6/28/2017 5:44 ... File folder a OneDrive Wireless Dual Band USB Adapter ..... This PC Readme.txt 7/26/2017 2:55 ... Text Docume Tenda Wireless Adapter • Q- Tips i Removable Disk (D:) U18 / U18a If you cannot find the This PC icon, please add the icon to your desktop first. I Network For detailed steps, see Appendix 2. nitialization completes If the wireless network is encrypted, enter its wireless Oouble-click Tenda. Double-click Setup.exe, and then install the wireless USB - Or, if a USB extension cable is provided, please use the USB extension password, click Next, and then follow the system prompts. cable to connect the wireless USB adapter to the USB port of your adapter according to the prompts. computer. U18a is used as an example in the following figure. 🔎 🕑 🗏 🕫 | This PC 🎙 🔛 📗 🖬 This P File Computer View File Package contents v ひ Search This PC v む Search This PC • Wireless USB adapter x 1 非 Quick access > Folders (6) s∦- Quick access Date modified Type • Quick installation guide x 1 GneDrive Devices and drives a OneDrive Next Cancel Windows (C:) 5/7/2021 4:56 PM Setup Inf Tenda (D:) Autorun.inf Setup.exe Ithis PC Ithis PC 7/9/2021 8:45 AM Applicatio For some models, a USB extension cable is provided. Please refer to the tili Removable Disk (D: tili Removable Disk (D:) package of the actual product you purchased > I Network Network Čeština Ελληνικά Български Deutsch **Español** Français Magyar **1** Инсталирайте безжичния USB адаптер Nainstalujte bezdrátový adaptér USB **1** Installieren Sie den drahtlosen USB-Adapter Instale el adaptador inalámbrico USB **1** Installer l'adaptateur USB sans fil Ο Εγκαταστήστε τον ασύρματο αντάπτορα 1 Telepítse a vezeték nélküli USB adaptert (Pris en charge par Windows 10) (Поддържа се Windows 10) (Podporuje Windows 10) (Windows 10 unterstützt) (Compatible con Windows 10) USB (Υποστήριξη των Windows 10) (Windows 10 támogatott) ·̈̈́Ų́· Tipps ·♀΄ Συμβουλές ·ў́· Съвети ·Ý- Tipy ·Q- Consejos ·O- Astuces ·O- Javaslatok Ако на компютъра Ви вече е бил инсталиран безжичен адаптер, първо Wenn bereits ein drahtloser Adapter auf Ihrem Computer installiert ist, deinstallierer Si un adaptateur sans fil a déià été installé sur votre ordinateur auparavant, veuillez Pokud byl na vašem počítači již dříve nainstalován bezdrátový adaptér, odinstalujte Si ya se ha instalado algún adaptador inalámbrico en su computadora anteriorment Αν ο ασύρματος αντάπτορας έχει ήδη εγκατασταθεί στον υπολογιστή σας Ha korábban már telepített vezeték nélküli adaptert a számítógépére, először Sie bitte zuerst den vorhandenen Treiber für den drahtlosen Adapter. леинсталирайте съществуващия драйвер за безжичен адаптер nejprve ovladač stávajícího bezdrátového adaptéru. távolítsa el a meglévő vezeték nélküli adapter illesztőprogramját. por favor desinstale los controladores del adaptador inalámbrico primero. d'abord désinstaller le pilote de l'adaptateur sans fil actuel παρακαλώ πρώτα απ εγκαταστήστε το λογισμικό του υπάρχον ασύρματοι αντάπτορα. • Vezeték nélküli USB adapter telepítése. • Инсталирайте безжичния USB адаптер. Nainstaluite bezdrátový USB adaptér. Instale el adaptador inalámbrico USB. Installer l'adaptateur USB sans fil. Ο Εγκατάσταση του ασύρματου προσαρμογέα USB. • Installation des drahtlosen USB-Adapters. - Свържете безжичния USB адаптер с USB порт на компютъра. Připojte bezdrátový USB adaptér k USB portu vašeho počítače. - Conecte el adaptador inalámbrico USB al puerto USB de su - Connecter l'adaptateur USB sans fil au port USB de votre ordinateur. - Συνδέστε τον ασύρματο προσαρμογέα USB σε μια θύρα USB του - Csatlakoztassa a vezeték nélküli USB adaptert a számítógépe egy USB Stecken Sie den drahtlosen USB-Adapter direkt in den USB-Anschluss portjához. computadora. - Ou, si le câble d'extension USB est fourni, utilisez celui-ci pour υπολονιστή σας. - Или, ако е предоставен USB удължителен кабел, използвайте го, - Pokud je k dispozici prodlužovací USB kabel, připojte bezdrátový USB Ihres Computers. onnecter l'adaptateur sans fil USB au port USB de votre ordinateur - Ha USB-hosszabbító kábelt is kapott, használia az USB-hosszabbító за да свържете безжичния USB адаптер към USB порт на adaptér k USB portu vašeho počítače pomocí prodlužovacího USB - Si se provee un cable de extensión USB, por favor utilice el cable de - Ἡ, αν η προέκταση του USB καλωδίου παρέχετε, παρακαλώ Wenn ein USB-Verlängerungskabel mitgeliefert wird, verwenden Sie kábelt a vezeték nélküli USB adapter számítógép USB portjához való компютъра. kabelu. extensión USB para conectar el adaptador inalámbrico USB al puerto χρησιμοποιείστε το καλώδιο USB προέκτασης ώστε να συνδέσετε bitte das USB-Verlängerungskabel, um den drahtlosen USB-Adapter USB de su computadora. csatlakoztatásához. ασύρματα στον αντάπτορα USB στην θύρα USB του υπολογιστή σας. mit dem USB-Anschluss Ihres Computers zu verbinden. Oliquez deux fois sur l'icône Ce PC. • Кликнете двукратно върху иконата Този РС. Ovakrát klikněte na ikonu Tento počítač. <sup>2</sup> Haga doble clic en el icono de Este Equipo. Κάντε διπλό κλικ στο εικονίδιο, Ο Υπολογιστής μου. Oppelklicken Sie auf das Symbol Dieser PC. **2** Kattintson duplán az **Ez a PC** ikonra. •О́- Съвети ·Ó- Tipy •Q́- Tipps •Q- Consejos -O- Astuces · . Συμβουλές ·O- Javaslatok Ако не можете да откриете иконата Този РС, първо я добавете на Pokud ikonu Tento počítač nemůžete najít, přidejte si ji nejprve na svou enn Sie das Symbol **Dieser PC** nicht finden können, fügen Sie das Symbol Si no puede encontrar el icono de **Este Equipo**, por favor añada el icono a su . Si vous ne trouvez pas l'icône **Ce PC**, ajoutez-la d'abord à votre bureau. Αν δεν μπορείτε να βρείτε το εικονίδιο Ο Υπολογιστής μου, παρακαλώ Ha nem talália az Ez a PC ikont, kérjük, először adja hozzá az ikont az asztalhoz десктопа. pracovní plochu. zunächst zu Ihrem Desktop hinzu. escritorio primero. πρώτα προσθέστε το εικονίδιο στην αρχική σας οθόνη. Haga doble clic en Tenda. Ο Διπλό Κλικ στο Tenda. • Кликнете двукратно върху **Tenda**. Ovakrát klikněte na Tenda. Oppelklicken Sie auf Tenda. O Cliquez deux fois sur Tenda. 3 Kattintson duplán a Tenda-ra. Haga doble clic en Windows Ovakrát klikněte na Windows. Oppelklicken Sie auf Windows. Oliquez deux fois sur Windows Διπλό κλικ στο Windows. Ø Kattintson duplán a Windows-ra. Ø Кликнете двукратно върху Windows. **6** Кликнете двукратно върху **Setup.exe**, след което инсталирайте Ovakrát klikněte na soubor Setup.exe a podle pokynů nainstalujte G Haga doble clic en Setup.exe, e instale el adaptador inalámbrico Doppelklicken Sie auf Setup.exe, und installieren Sie den drahtlosen G Cliquez deux fois sur Setup.exe, puis installez l'adaptateur USB Οιπλό κλικ στο Setup.exe, και έπειτα εγκαταστήστε τον S Kattintson duplán Setup.exe-re majd telepítse a vezeték nélküli безжичния USB адаптер, следвайки инструкциите bezdrátový USB adaptér. USB-Adapter gemäß den Anweisungen. USB acorde a las instrucciones. sans fil en suivant les instructions. ασύρματο αντάπτορα USB σύμφωνα με τις οδηγίες. USB adaptert az utasításoknak megfelelően. Warten Sie einen Moment, bis die Initialisierung abgeschlossen ist. Chvíli vyčkejte, než se inicializace dokončí. Nyní se můžete připojit k Espere hasta que termine la inicialización. Ahora podrá conectarse a la Várjon egy kicsit, amíg az inicializálás befejeződik. Most csatlakozhat Изчакайте, докато инициализацията завърши. Сега можете да се Patientez jusqu'à ce que le démarrage soit terminé. Vous pouvez à Περιμένετε μια στιγμή μέχρι η προετοιμασία να ολοκληρωθεί. síti Wi-Fi. Jetzt können Sie eine Verbindung mit dem WLAN-Netzwerk red Wi-Fi. Τώρα μπορείτε να συνδεθείτε στο δίκτυο Wi-Fi. свържете към Wi-Fi мрежата. présent vous connecter au réseau Wi-Fi. a Wi-Fi hálózathoz herstellen Připojení k síti Wi-Fi **2** Verbinden mit WLAN 2 Se connecter au réseau Wi-Fi Συνδεθείτε στο Wi-Fi **2** Csatlakozás Wi-Fi-hez **2** Свързване с Wi-Fi 2 Conéctese a una red Wi-Fi Vindows 10 als Beispie ndows 10 est utilisé ici à titre d'exemple ούνται ως παράδεινμα) (példaként a Windows 10-et használjuk) (Ta Windows 10 χρησιμα (за пример се използва Windows 10) ako příklad je použit systém Windows 10) Se utiliza Windows 10 como ei Klicken Sie auf in der unteren rechten Ecke Ihres Bildschirms 🜒 Кликнете 🖾 в долния десен ъгъл на екрана, изберете 1 Haga clic en 🖾 en la esquina inferior derecha de la pantalla, O Cliquez sur 🖾 dans le coin inférieur droit de votre écran, 🟮 Κάντε κλικ 📓 στην κάτω δεξιά γωνία της οθόνης σας, επιλέξτε Kattintson a(z) Z ikonra a képernyő jobb alsó sarkában, 🜒 Klikněte 🖾 na tlačítko v pravém dolním rohu obrazovky, vyberte wählen Sie das gewünschte WLAN-Netzwerk aus und klicken желаната Wi-Fi мрежа и кликнете Свързване. požadovanou síť Wi-Fi a klikněte na tlačítko Připojit. seleccione la red Wi-Fi deseada y haga clic en Conectar. choisissez le réseau Wi-Fi de votre choix, puis cliquez sur Se το επιθυμητό δίκτυο Wi-Fi και μετά κάντε κλικ στο Σύνδεση. válassza ki a kívánt Wi-Fi hálózatot, és kattintson a Csatlakozás

2 Ако безжичната мрежа е шифрована, въведете паролата за нея, кликнете Напред и следвайте указанията от системата.

Успешно свързване.

ОПРОСТЕНА ЕС ДЕКЛАРАЦИЯ ЗА СЪОТВЕТСТВИЕ С настоящото SHENZHEN TENDA TECHNOLOGY CO., LTD., декларира, че този тип радиосъоръжение U18 & U18а е в съответствие с Директива 2014/53/ЕС. Цялостният текст на ЕС декларацията за съответствие може да се намери на следния интернет адрес: http://www.tendacn.com/en/service/download-cata-101.html

ZJEDNODUŏENÉ EU PROHLÁŏENÍ O SHODč Tímto SHENZHEN TENDA TECHNOLOGY CO., LTD., prohlaŐuje, Ŭe typ rádiového zaňízení U18 & U18a je v souladu se smĎrnicí 2014/53/EU. Úplné znĎní EU prohláŐení o shodĎ je k dispozici na této internetové adrese: http://www.tendacn.com/en/service/download-cata-101.html

Pokud je bezdrátová síť šifrovaná, zadejte její bezdrátové heslo,

pokynů.

Připojení proběhlo úspěšně.

klikněte na tlačítko Další a poté postupujte podle systémových

VEREINFACHTE EU-KONFORMITÄTSERKLÄRUNG Hiermit erklärt SHENZHEN TENDA TECHNOLOGY CO., LTD., dass der Funkanlagentyp U18 & U18a der Richtlinie 2014/53/EU entspricht. Der vollständige Text der EU-Konformitätserklärung ist unter der folgenden Internetadresse verfügbar: http://www.tendacn.com/en/service/download-cata-101.html

Wenn das drahtlose Netzwerk verschlüsselt ist, geben Sie sein

drahtloses Passwort ein, klicken Sie auf Weiter und folgen Sie

Sie dann auf Verbinden.

dann den Systemaufforderungen.

Die Verbindung wurde erfolgreich hergestellt.

DECLARACIÓN UE DE CONFORMIDAD SIMPLIFICADA Por la presente, SHENZHEN TENDA TECHNOLOGY CO., LTD., declara que e1 tipo de equipo radioelectrico U18 & U18a es conforme con 1a Directiva 2014/53/UE. El texto completo de la declaratión UE de conformidad está disponible en la direcctión Internet siguiente: http://www.tendacn.com/en/service/download-cata-101.html

Si la red inalámbrica se encuentra encriptada, ingrese la

instrucciones del sistema.

Conectado correctamente.

contraseña inalámbrica, luego haga clic en Siguiente y siga las

DECLARATION UE DE CONFORMITE SIMPLIFIEE Le soussigné, SHENZHEN TENDA TECHNOLOGY CO., LTD., déclare que l'équipement radioélectrique du type U18 & U18a est conforme à la directive 2014/53/UE. Le texte complet de la déclaration UE de conformité est disponible à

2 Si le réseau sans fil est crypté, entrez le mot de passe, puis

cliquez sur Suivant et suivez les instructions du système.

connecter.

Connexion réussie.

l'adresse internet suivante: http://www.tendacn.com/en/service/download-cata-101.html

ΑΠΛΟΠΟΙΗΜΕΝΗ ΔΗΛΩΣΗ ΣΥΜΜΟΡΦΩΣΗΣ ΕΕ Με την παρούσα, η SHENZHEN TENDA TECHNOLOGY CO. LTD. δηλώνει ότι ο ραδιοεξοπλισμός τύπου ΧΧ συμμορφώνεται με την Οδηγία 2014/53/ΕΕ. Το πλήρες κείμενο της δήλωσης συμμόρφωσης ΕΕ διατίθεται στην internetes címen ακόλουθη ιστοσελίδα στο διαδίκτυο: http://www.tendacn.com/en/service/download-cata-101.html

Αν το ασύρματο δίκτυο είναι κλειδωμένο, εισάγετε τον κωδικό,

επιλέξτε **Επόμενο** και έπειτα ακολουθήστε τις οδηγίες του

συστήματος.τος.

Επιτυχής Σύνδεση.

EGYSZERŰSÍTETT EU-MEGFELELŐSÉGI NYILATKOZAT SHENZHEN TENDA TECHNOLOGY CO., LTD. igazolja, hogy a U18 & U18a típusú rádióberendezés megfelel a 2014/53/EU irányelvnek. Az EU-megfelelőségi nyilatkozat teljes szövege elérhető a következő

2 Ha a vezeték nélküli hálózat titkosított, írja be a vezeték nélküli jelszót,

kattintson a Következő lehetőségre, majd kövesse a rendszer

http://www.tendacn.com/en/service/download-cata-101.html

lehetőségre.

utasításait.

A csatlakozás sikeres.

| Italiano                                                                                                    | Polski                                                                                                    | Português                                                                                                    | Română                                                                                                    | Slovenščina                                                                                                    | Türkçe                                                                                                    | عربي                                                                                                    |
|----------------------------------------------------------------------------------------------------|----------------------------------------------------------------------------------------------------|----------------------------------------------------------------------------------------------------|----------------------------------------------------------------------------------------------------|----------------------------------------------------------------------------------------------------|----------------------------------------------------------------------------------------------------|----------------------------------------------------------------------------------------------------|
| Installare l'adattatore USB wireless     (Windows 10 supportato)                                                                                                    | Zainstaluj bezprzewodową kartę sieciową<br>USB (Obsługiwany system Windows 10)                                                                                                    | Instale o adaptador USB sem fios<br>(Compatível com o Windows 10)                                                                                                    | Instalați adaptorul USB Wireless     (Suportat pe platforma Windows 10)                                                                                                    | Namesti brezžični USB adapter     (Podprti Windowsi 10)                                                                                                    | Kablosuz USB adaptörünün kurulumu<br>(Windows 10 desteklenmektedir)                                                                                                    | قم بتثبيت محول USB اللاسلكي     (يدعم نظام ويندوز 10)                                                                                                    |
| ·ý· Suggerimenti<br>Se l'adattatore wireless è già stato installato sul computer in precedenza,<br>disinstallare prima il driver dell'adattatore wireless esistente.                                                                                                    |                                                                                                    | <ul> <li>- Ú<sup>2</sup> Dicas</li> <li>Caso já tenha instalado anteriormente um adaptador sem fios no seu computador,<br/>por favor, desinstale primeiro o driver do adaptador sem fios existente.</li> </ul>                                                                                                    | -Ç- Sugestii<br>Dacă un adaptor wireless a fost deja instalat pe computerul dvs., dezinstalați<br>mai întâi driver-ul adaptorului wireless existent.                                                                                                    | -'Ç'- Nasveti<br>Če je brezžični adapter predhodno že nameščen na vašem računalniku, ga<br>prosimo najprej odstranite z računalnika.                                                                                                    | İpucu: Eğer bilgisayarınızda daha önce bir kablosuz ağ adaptörü kuruluysa, lütfen önce var olan kablosuz adaptör sürücüsünün kurulumunu kaldırın.                                                                                                    | -نْ: نصائح<br>إذا قد تم تثبيت محول لاسلكي أخر على جهاز الكمبيوتر الخاص بك من قبل،<br>فير جي إلغاء تثبيت برنامج تشغيل المحول اللاسلكي الحالي أولاً.                                                                                                    |
| <ul> <li>Installare l'adattatore USB wireless.</li> <li>Collegare l'adattatore USB wireless direttamente alla porta USB del proprio computer.</li> <li>Oppure, se viene fornita una prolunga USB, utilizzare quest'ultima per collegare l'adattatore wireless alla porta USB del computer.</li> </ul>                                                                           | <ul> <li>Zainstaluj bezprzewodową kartę sieciową USB.</li> <li>Podłącz bezprzewodową kartę sieciową USB bezpośrednio do gniazda<br/>USB komputera.</li> <li>Jeśli kabel USB był dołączony do zestawu, użyj go, aby podłączyć<br/>bezprzewodową kartę sieciową USB do gniazda USB komputera.</li> </ul>                                       | <ul> <li>Instalar o adaptador USB sem fios.</li> <li>Ligue o adaptador USB sem fios diretamente à porta USB do seu computador.</li> <li>Ou, caso uma extensão USB seja fornecida, por favor, use o cabo de extensão USB para conectar o adaptador USB sem fios à porta USB do seu computador.</li> </ul>                                                                                          | <ul> <li>Instalați adaptorul WiFi USB.</li> <li>Conectați adaptorul WiFi USB la portul USB al computerului dvs.</li> <li>Sau, dacă este furnizat un cablu prelungitor USB, utilizați-l pe acesta<br/>pentru a conecta adaptorul wireless la portul USB al computerului.</li> </ul>                                                                                    | <ul> <li>Namestite brezžični USB adapter.</li> <li>Povežite vaš brezžični USB adapter z USB vhodom na vašem<br/>računalniku.</li> <li>Če je USB podaljšek priložen v paketu, prosimo povežite brezžični USB<br/>adapter z USB vhodom na računalniku s priloženim USB podaljškom.</li> </ul>                                                                                                    | <ul> <li>Kablosuz USB adaptörünü takın.</li> <li>Kablosuz USB adaptörünü bilgisayarınızın USB yuvasına bağlayın.</li> <li>Veya, eğer bir USB eklenti kablosu bulunuyorsa, kablosuz USB<br/>adaptörünüzü bilgisayarınızın USB yuvasına bağlamak için USB eklenti<br/>kablosunu kullanın.</li> </ul>                                                                                                    | <ul> <li>قم بتثبيت محول USB اللاسلكي.</li> <li>قم بتوصيل محول USB اللاسلكي في منذ USB بجهاز الكمبيوتر الخاص بك.</li> <li>أو إذا كان هذاك كابل تمديد USB منمج، فيرجي استخدام كابل تمديد USB لتوصيل محول USB اللاسلكي بمنذ USB بجهاز الكمبيوتر الخاص بك.</li> </ul>                                                                                                    |
| Fare doppio clic sull'icona Questo PC.                                                                                                    | O Kliknij podwójnie na ikonę Ten komputer.                                                                                                    | Paça duplo clique no ícone Este PC.                                                                                                    | Faceți dublu clic pe pictograma Acest Computer.                                                                                                    | Ovoklikni na Ta PC ikono.                                                                                                    | Bu bilgisayar ikonuna çift tıklayın.                                                                                                    | انقر نقرًا مزدوجًا على أيقونة PC This.                                                                                                    |
| -♀ੵੑੑ:-Suggerimenti<br>Se non riesci a trovare l'icona <b>Questo PC</b> , si prega di aggiungere prima l'icona<br>al desktop.                                                                                                    | -     -     -     -     -     Wskazówki     Jeśli nie możesz znaleźć ikony <b>Ten komputer</b> , najpierw dodaj ją na swój pulpit.                                                                                                    | - Ú- Dicas<br>Se não conseguir encontrar o ícone Este PC, por favor, adicione primeiro o<br>ícone no seu ambiente de trabalho.                                                                                                    | ·<br>ý- Sugestii<br>Dacă nu puteți găsi pictograma Acest Computer, vă rugăm să adăugați mai<br>întâi pictograma pe desktop.                                                                                                    | <ul> <li>Vasveti</li> <li>Če ne najdete ikone <b>Ta PC</b> prosimo najprej dodajte ikono na vaše namizje.</li> </ul>                                                                                                    | ·ở· Ìpucu:<br>Eğer <b>Bu bilgisayar</b> ikonunu bulamadıysanız, lütfen ikonu önce masaüstünüze<br>ekleyin.                                                                                                    | -لْنِ'- نصائح<br>إذا لم تنمكن من إيجاد أيقونة This PC ، فيرجى إضافة الأيقونة أولًا إلى<br>صفحة الخلفية.                                                                                                    |
| S Fare doppio clic su <b>Tenda</b> .                                                                                                    | O Kliknij podwójnie na Tenda.                                                                                                    | Faça duplo clique em Tenda.                                                                                                    | S Faceți dublu-clic pe <b>Tenda</b> .                                                                                                    | Ovokliknite Tenda.                                                                                                    | S Tenda'ya çift tıklayın.                                                                                                    | انقر نقرًا مزدوجًا على Tenda.                                                                                                    |
| • Fare doppio clic su Windows.                                                                                                    | Ø Kliknij podwójnie na Windows.                                                                                                    | O Faça duplo clique em Windows.                                                                                                    | G Faceți dublu clic pe Windows.                                                                                                    | Ovokliknite Windows.                                                                                                    | O Windows'a çift tıklayın.                                                                                                    | 🔕 انقر نقرًا مزدوجًا على Windows.                                                                                                    |
| Fare doppio clic su Setup.exe, e installare l'adattatore USB wireless in base alle istruzioni.                                                                                                    | Kliknij podwójnie na Setup.exe, a następnie zainstaluj<br>bezprzewodową kartę sieciową USB postępując zgodnie z<br>instrukcjami.                                                                                                    | Faça duplo clique em Setup.exe e, de seguida, instale o<br>adaptador USB sem fios segundo as instruções.                                                                                                    | Faceți dublu clic pe Setup.exe, și apoi instalați adaptorul USB<br>wireless conform instrucțiunilor.                                                                                                    | Dvokliknite Setup.exe in nato namestite brezžični USB adapter<br>kot to narekujejo navodila na zaslonu.                                                                                                    | Setup.exe uygulamasına çift tıklayın ve kablosuz USB<br>adaptörünüzü yönergelere göre yükleyin.                                                                                                    | انقر نقرًا مزدوجًا على Setup.exe ثم قم بتثبيت محول USB اللاسلكي وفقًا<br>للتعليمات.                                                                                                    |
| Attendere fino al termine della configurazione. Ora può connettersi alla rete Wi-Fi.                                                                                                    | Poczekaj chwilę na zakończenie procesu uruchamiania. Teraz możesz<br>połączyć się z siecią Wi-Fi.                                                                                                    | Aguarde um momento até que a inicialização termine. Agora pode conectar-se à rede Wi-Fi.                                                                                                    | Așteptați un moment, până la finalizarea inițializării. Acum vă puteți<br>conecta la rețeaua Wi-Fi.                                                                                                    | Počakajte trenutek, da se namestitev zaključi. Sedaj se lahko povežete<br>na Wi-Fi omrežje.                                                                                                    | Yükleme bitene kadar bekleyin. Şimdi Wi-Fi ağına bağlanabilirsiniz.                                                                                                    | انتظر قليلًا حتى نتم التهيئة. يمكنك الأن الاتصال بشبكة الواي فاي.                                                                                                    |
| 2 Connettere al Wi-Fi<br>(Windows 10 usato come esempio).                                                                                                    | Połącz się z siecią Wi-Fi<br>(Windows 10 został użyty jako przykład)                                                                                                    | 2 Conectar à rede Wi-Fi<br>(Windows 10 usado como exemplo)                                                                                                    | <b>2</b> Conectați-vă la Wi-Fi<br>(Windows 10 este folosit ca exemplu)                                                                                                    | <b>2</b> Povežite se na Wi-Fi<br>(na primeru je uporabljen Windows 10)                                                                                                    | <b>2</b> Wi-Fi ağınıza bağlanın<br>(örnek olarak Windows 10 kullanılmıştır)                                                                                                    | 2 اتصل بشبكة الواي فاي (يتم استخدام 10 Windows كمثال)                                                                                                    |
| Fare click a su nell'angolo in basso a destra dello schermo, selezionare la rete Wi-Fi desiderata, e fare clic su Connetti.                                                                                                    | Kliknij A w prawym dolnym rogu ekranu, wybierz sieć Wi-Fi, a następnie kliknij Połącz.                                                                                                    | Clique em I no canto inferior direito do seu ecrã, selecione a rede Wi-Fi desejada e clique em Conectar.                                                                                                    | Faceți clic 2 în colțul din dreapta-jos al ecranului, selectați<br>rețeaua Wi-Fi dorită, apoi faceți clic pe Conectare.                                                                                                    | Kliknite Z v spodnjem desnem kotu vašega zaslona, izberite željeno Wi-Fi omrežje in nato kliknite Poveži.                                                                                                    | Ekranınızın sağ alt köşesindeki Za ikonuna tıklayın, tercih ettiğiniz<br>Wi-Fi ağını seçin ve Bağlan butonuna tıklayın.                                                                                                    | اضغط على 20 في الجزء الأيمن السفلي من الشائشة، واختر شبكة الواي فاي المطلوبة ثم اضغط على اتصال.                                                                                                    |
| Se la rete wireless è crittografata, immettere la relativa password<br>wireless, fare click su Avanti e seguire le istruzioni evidenziate<br>dal sistema                                                                                                    | Jeśli sieć bezprzewodowa jest szyfrowana, wprowadź hasło<br>logowania, kliknij Dalej, a następnie postępuj zgodnie z instrukcjami.                                                                                                    | Se a rede sem fios estiver encriptada, introduza a senha sem fios<br>desta, clique em <b>Próximo</b> e siga as instruções do sistema.                                                                                                    | Oacă rețeaua wireless este criptată, introduceți parola, faceți clic<br>pe Următorul și apoi urmați instrucțiunile sistemului.                                                                                                    | Če je brezžično omrežje kriptirano, vnesite geslo, kliknite Naprej<br>in nato sledite navodilom na zaslonu.                                                                                                    | Eğer kablosuz ağ şifrelenmişse, önce şifresini girin, İleri butonuna tıklayın ve sistem yönergelerini takip edin.                                                                                                    | اذا كانت شبكة الواي فاي مشفرة، يجب إدخال كلمة السر الخاصة بالشبكة<br>والضغط على القالي، ثم قم باتباع تعليمات النظام.                                                                                                    |
| Connessione riuscita.                                                                                                    | Połączono pomyślnie.                                                                                                    | Ligado.                                                                                                    | Conectat cu succes.                                                                                                    | Povezava je vzpostavljena.                                                                                                    | Bağlantı başarıyla kuruldu.                                                                                                    | مَ الأثصال.                                                                                                    |
| DICHIARAZIONE DI CONFORMITÀ UE SEMPLIFICATA<br>Il fabbricante, SHENZHEN TENDA TECHNOLOGY CO., LTD., dichiara<br>che il tipo di apparecchiatura radio U18 & U18a è conforme alla<br>direttiva 2014/53/UE.<br>Il testo completo della dichiarazione di conformità UE è disponibile al<br>seguente indirizzo Internet:<br>http://www.tendacn.com/en/service/download-cata-101.html | UPROSZCZONA DEKLARACJA ZGODNOŚCI UE<br>SHENZHEN TENDA TECHNOLOGY CO., LTD. niniejszym oświadcza,<br>że typ urządzenia radiowego U18 & U18a jest<br>zgodny z dyrektywą 2014/53/UE.<br>Pełny tekst deklaracji zgodności UE jest dostępny pod następującym<br>adresem internetowym:<br>http://www.tendacn.com/en/service/download-cata-101.html | DECLARAÇÃO UE DE CONFORMIDADE SIMPLIFICADA<br>O(a) abaixo assinado(a) SHENZHEN TENDA TECHNOLOGY CO.,<br>LTD. declara que o presente tipo de equipamento de rádio U18 & U18a<br>está em conformidade com a Diretiva 2014/53/UE. O texto integral da<br>declaração de conformidade está disponível no seguinte endereço de<br>Internet:<br>http://www.tendacn.com/en/service/download-cata-101.html | DECLARAȚIA UE DE CONFORMITATE SIMPLIFICATĂ<br>Prin prezenta, SHENZHEN TENDA TECHNOLOGY CO., LTD. declară<br>că tipul de echipamente radio U18 & U18a este în conformitate cu<br>Directiva 2014/53/UE. Textul integral al declarației UE de conformitate<br>este disponibil la următoarea adresă internet:<br>http://www.tendacn.com/en/service/download-cata-101.html | POENOSTAVLJENA IZJAVA EU O SKLADNOSTI<br>SHENZHEN TENDA TECHNOLOGY CO., LTD. potrjuje, da je tip<br>radijske opreme U18 & U18a skladen z Direktivo 2014/53/EU. Celotno<br>besedilo izjave EU o skladnosti je na voljo na naslednjem spletnem<br>naslovu:<br>http://www.tendacn.com/en/service/download-cata-101.html                                                                                                    | Uygunluk Beyanı<br>Burada, SHENZHEN TENDA TECHNOLOGY CO., LTD., U18 & U18a<br>radio ekipman tipinin 2014/53/EU direktiflerine uygun olduğunu beyan<br>eder.<br>Avrupa uygunluk beyannamesinin tam metni takip eden internet<br>adresinde mevcuttur.<br>http://www.tendacn.com/en/service/download-cata-101.html                                                                                                    | إقرار المطابقة<br>بموجب هذا، تعلن شركة SHENZHEN TENDA TECHNOLOGY CO., LTD. أن نوع المعدات<br>اللاسلكية <i>U18 &amp; U18 يتو</i> افق مع التوجيه EU/53/2014.<br>يتوفر النص الكامل لإقرار المطابقة مع الاتحاد الأوروبي على عنوان الإنترنت التالي:<br>http://www.tendacn.com/en/service/download-cata-101.html                                                                                                    |
| Appendix 1: Uninstall the existing wireless adapter driver on your computer                                                                                                    | Appendix 2: Add the This PC icon to your desktop                                                                                                    |                                                                                                    | Appendix 3: Service and support                                                                                                    | C E ERE                                                                                                    | FC UK                                                                                                    | RF Exposure Information(For U18)<br>SAR tests are conducted using standard operating positions accepted by the<br>FCC with the device transmitting at its highest certified power level in all<br>tested frequency bands, although the SAR is determined at the highest                                                                                                    |
| Perform the following steps (Windows 10 used as an example):                                                                                                    | Perform the following steps (Windows 10 used as an example):                                                                                                    |                                                                                                    | For more information about the equipment (such as the installation video and brochure), please scan the QR code below.                                                                                                    | CE MARK WARNING<br>This is a Class B product. In a domestic environment, this product may<br>cause radio interference, in which case the user may be required to take                                                                                                    | FCC Statement<br>This equipment has been tested and found to comply with the limits for a Class                                                                                                    | certified power level, the actual SAR level of the phone while operating can be<br>well below the maximum value.<br>Before a new device is a available for sale to the public, it must be tested and                                                                                                    |
| <ul> <li>Click in the bottom left corner of your screen, and then click .</li> <li>.</li> <li>Click Apps.</li> </ul>                                                                                                    | Right-click on your desktop and choose Personalize.      Graphics Properties      Graphics Options      New      Display settings      Personalize                                                                                                    | Check Computer and click OK.  Cesktop Icon Settings  Desktop Icons  Computer  Computer  Control Panel                                                                                                    | More information                                                                                                    | adequate measures.<br>Operations in the 5.15–5.25GHz band are restricted to indoor use only.<br>NOTE: (1) The manufacturer is not responsible for any radio or TV<br>interference caused by unauthorized modifications to this equipment. (2)<br>To avoid unnecessary radiation interference, it is recommended to use a<br>shielded RJ45 cable.<br><b>Declaration of Conformity</b><br>Hereby, SHENZHEN TENDA TECHNOLOGY CO., LTD. declares that the<br>radio equipment type U18 & U18a is in compliance with Directive<br>2014/53/EU.<br>The full text of the EU declaration of conformity is available at the following<br>internet address: | <ul> <li>B argital device, pursuant to Part 15 of the FCC Rules. These limits are designed to provide reasonable protection against harmful interference in a residential installation. This equipment generates, uses and can radiate radio frequency energy and, if not installed and used in accordance with the instructions, may cause harmful interference to radio communications. However, there is no guarantee that interference will not occur in a particular installation. If this equipment does cause harmful interference to radio or television reception, which can be determined by turning the equipment off and on, the user is encouraged to try to correct the interference by one or more of the following measures:</li> <li>Reorient or relocate the receiving antenna.</li> <li>Increase the separation between the equipment and receiver.</li> </ul> | <ul> <li>certified to the FCC that it does not exceed the exposure limit established by the FCC, Tests for each device are performed in positions and locations as required by the FCC. For body worn operation, this device has been tested and meets the FCC RF exposure guidelines when used with an accessory designated for this product or when used with an accessory that Contains no metal and that positions the device a minimum of 5mm from the body. Non-compliance with the above restrictions may result in violation of RF exposure guidelines.</li> <li>Operating frequency:</li> <li>2.4 GHz: 2412-2462 MHz</li> <li>5 GHz: 5150–5250 MHz, 5725–5850 MHz</li> <li>NOTE: (1) The manufacturer is not responsible for any radio or TV interference caused by unauthorized modifications to this equipment. (2) To avoid unnecessary radiation interference, it is recommended to use a shielded RJ45</li> </ul> |

| 므 | System<br>Display anoral, withoutines,<br>process                   | -  | Devices<br>Bostordy printers, moure            |    | Phone<br>Link your Android, Phone                       |
|---|---------------------------------------------------------------------|----|------------------------------------------------|----|---------------------------------------------------------|
| ۲ | Notecck & Internet<br>101-PL abylane media, 1791                    | ęź | Personalization<br>Endproved, Industry, others | ΙΞ | Apps<br>Internet                                        |
| Я | Accounts<br>Your assessed a, small, spread,<br>social, other people | 94 | Time & Longuage<br>Spreads, regime, data       | 8  | Gaming<br>Game bar, DVR, Investuality,<br>Game Mode     |
| Ŀ | Ease of Access<br>Harvier, mapriler, high<br>central                | ۵  | Privacy<br>Invation, common                    | C  | Update & Security<br>Window Update, resource,<br>backup |
| م | Search<br>Language, permissions, hiele                              | 9  |                                                |    |                                                         |

icon settings. Themes 命 Home Download free themes from the Microsoft S Find a setting pers, sounds, and color Related Settings ersonalization Lock screen Desktop icon settings 🖉 Themes Sync your setting A Fonts

O Select Themes from the left sidebar, and then click Desktop

Recycle Bin (full) Technical Support Shenzhen Tenda Technology Co., Ltd. Change Icon... Restore Default District, Shenzhen, China. 518052 Allow themes to change desktop icons USA hotline: 1-800-570-5892 OK Cancel Apply Toll Free: 7 x 24 hours Canada hotline: 1-888-998-8966 Toll Free: Mon - Fri 9 am – 6 pm PST Hong Kong hotline: 00852-81931998 Global hotline: +86 755-2765 7180 (China Time Zone) Website: www.tendacn.com E-mail: support@tenda.com.cn

Network

2

Family

This PC

Operating Frequency: Floor 6–8, Tower E3, No.1001, Zhongshanyuan Road, Nanshan 2.4 GHz: EU/2400–2483.5 MHz (CH1–CH13) 5 GHz: EU/5150–5250 MHz (CH36–CH48) EIRP Power (Max.): 2.4 GHz < 20 dBm 5 GHz: < 20 dBm Software Version: 1.0.0.1

http://www.tendacn.com/en/service/download-cata-101.html

Radiation Exposure Statement(For U18a) 20cm between the radiator& your body. For EU/EFTA, this product can be used in the following countries: Caution: BE BG CZ DK DE EE IE EL ES FR HR IT CY LV LU HU MT NL AT PL PT RO SI SK FI SE UK antenna or transmitter.

Operating Temperature: 0°C–40°C Operating Humidity: (10%–90%) RH Operating Humidity: (10%–90%) RH, non-condensing isage only Operation is subject to the following two conditions: (1) this device may not RECYCLING This product bears the selective sorting symbol for Waste electrical and electronic equipment (WEEE). This means that this product must be cause harmful interference, and (2) this device must accept any interference received including interference that may cause undesired operation handled pursuant to European directive 2012/19/EU in order to be recycled or dismantled to minimize its impact on the environment. This device complies with FCC radiation exposure limits set forth for an User has the choice to give his product to a competent recycling uncontrolled environment and it also complies with Part 15 of the FCC RF organization or to the retailer when he buys a new electrical or electronic Rules. This equipment should be installed and operated with minimum distance Copyright © 2021 Shenzhen Tenda Technology Co., Ltd. All rights reserved. Any changes or modifications not expressly approved by the party responsible Tenda is a registered trademark legally held by Shenzhen Tenda for compliance could void the user's authority to operate this equipment. This Technology Co., Ltd. Other brand and product names mentioned herein transmitter must not be co-located or operating in conjunction with any other are trademarks or registered trademarks of their respective holders. Specifications are subject to change without notice.

cable.

- Connect the equipment into an outlet on a circuit different from that to

- Consult the dealer or an experienced radio/TV technician for help.

which the receiver is connected.

The device is for indoor

In the second second